## Export seznamu studentů (s výsledky hodnocených činností nebo bez těchto výsledků)

## Jak na to:

Klepněte na odkaz Známky

| moodle                                                                                |                                                                                   | Jste přihlášeni jako Jitka Feberová (Odhlásit se)<br>Čeština (cs) |
|---------------------------------------------------------------------------------------|-----------------------------------------------------------------------------------|-------------------------------------------------------------------|
| Moodle pro výuku1 Moodle pro                                                          | o výuku2 Moodle pro další vzdělávání Moodle pro hostování kurzů Moodle rozcestník |                                                                   |
| Titulní stránka ► Moje kurzy ► L                                                      |                                                                                   | Zapnout režim úprav                                               |
| Nastavení 🗖 🗷                                                                         |                                                                                   | Prohledat fóra 🛛 🗉                                                |
| <ul> <li>Správa kurzu</li> </ul>                                                      | · · · · · · · · · · · · · · · · · · ·                                             |                                                                   |
| <ul> <li>Zapnout režim úprav</li> <li>Upravit nastavení</li> <li>Uživatelé</li> </ul> | Téma 1                                                                            | Proved<br>Pokročilé vyhledávání ⑦                                 |
| Vyškrtnout z<br>metodologie                                                           | Téma 2                                                                            | Poslední novinky 🗆 🔇                                              |
| Eiltry                                                                                |                                                                                   | Přidat nové téma                                                  |
| Známky<br>Záloha                                                                      | Tema 3                                                                            | (Dosud nebyly vloženy žádně<br>novinky)                           |
| 📩 Obnovit                                                                             | Téma 4                                                                            | Nadaházailai 🗖 🗖                                                  |
| importovat                                                                            |                                                                                   |                                                                   |
| Zveřejnit                                                                             | Téma 5                                                                            |                                                                   |

Nahoře v levém rohu uvidíte okénko, kde budete mít pravděpodobně nastavenu volbu Celkový přehled, klepněte na šipku rozbalovací nabídky a vyberte export, nebo vyberte tuto položku v levém menu.

| Moodle pro výuku1 Moodle pro                                                          | o výuku2 Moodle pro                         | další v | zdělávání Moodle pro hosto     | vání kurzů Moodle rozcestr  | Jste přihlášeni jal                   | ko Jitka Feberová (Odhlásit se) |
|---------------------------------------------------------------------------------------|---------------------------------------------|---------|--------------------------------|-----------------------------|---------------------------------------|---------------------------------|
| Titulní stránka ► Moje kurzy ► L<br>Nastavení 🛛 🖬                                     | ékařské fakulty ► 2. lék<br>Celkový přehled | ařská f | akulta ► Ústav vědeckých info  | ormací ► Archiv ► metodolog | jie ► Správa známek ► Celkový přehled | Zapnout režim úprav             |
| <ul> <li>Správa známek</li> <li>Celkový přehled</li> <li>Očekávané výstupy</li> </ul> |                                             |         |                                | Celkový pi                  | fehled                                |                                 |
| Výsledné známky ze                                                                    | Příimení 🚔 Křestní imé                      | no      | E-mailová adresa               | Metodologie tvorby kurzů 🖃  |                                       |                                 |
| všech kurzů                                                                           | Jitka Feberová                              |         | jitka.feberova@lfmotol.cuni.cz |                             |                                       |                                 |
| Export                                                                                | Jitka Feberová                              |         | jitka.feberova@ruk.cuni.cz     |                             |                                       |                                 |
| Rastavení hodnocení v                                                                 |                                             |         | Rozsah                         | 0-100                       |                                       |                                 |
| kurzu<br>Mé předvolby přehledu                                                        |                                             |         | Celkový průměr                 | 0 (2)                       |                                       |                                 |
| <ul> <li>Slovní známky</li> <li>Škály</li> <li>Kategorie a položky</li> </ul>         |                                             |         |                                |                             |                                       |                                 |

Jste přihlášeni jako Jitka Feberová (Odhlásit se) fnoodle Moodle pro výuku1 Moodle pro výuku2 Moodle pro další vzdělávání Moodle pro hostování kurzů Moodle rozcestník Zapnout režim úprav Nastavení Celkový přehled • Správa známek Celkový přehled Celkový přehled Metodologie tvorby kurzů 🖃 Výsledné známky ze všech kurzů
 Známky uživatele Importovat Export 0-100 Rozsah OpenDocumen Čistě textový Celkový průměr 0 (2) soubor 🏝 Sešit MS Office Excel 1 XML soubor Nastavení nodnocení v kurzu Mé předvolby přehledu Slovní známky Škály

Vyberte, v jakém formátu chcete export provést.

Kategorie a položky

Na další obrazovce vyberte, kolik řádků chcete exportovat a jaké všechny položky hodnocení mají být do exportu zahrnuty (výsledky úkolů, testů, workshopů atd., které máte do kurzu vloženy, a jsou součástí hodnocení studentů). Pokud chcete vyexportovat pouze seznam studentů, zrušte volbu Zahrnutých položek hodnocení pomocí tlačítka Vybrat vše/nic. Klepněte na Odeslat.

|                                                                                                    | Cažit MC Office Even                                                                    |
|----------------------------------------------------------------------------------------------------|-----------------------------------------------------------------------------------------|
| Správa známek     Celkový přehled     Očekávané výstupy                                                      | Exportovat do Sešit MS Office Excel                                                     |
| <ul> <li>Vysledne znamky ze všech kurzů</li> <li>Známky uživatele</li> <li>Importovat</li> </ul>             | Zahrnout komentář v exportu                                                             |
| <ul> <li>Export</li> <li>Sešit</li> <li>OpenDocument</li> </ul>                                              | Typ zobrazení exportovaných známek Skutečná hodnota   Desetinná místa v exportovaných 0 |
| Čistě textový soubor Sešit MS Office                                                                         | známkách                                                                                |
| Excel<br>XML soubor<br>Nastavení hodnocení v<br>kurzu                                                        | Celkem za kurz Vybrat vše/nic                                                           |
| <ul> <li>Mé předvolby přehledu</li> <li>Slovní známky</li> <li>Škály</li> <li>Kategorie a položky</li> </ul> | Odesiat                                                                                 |

Na další obrazovce uvidíte náhled exportu a tlačítkem Stáhnout získáte příslušný soubor se zobrazenými daty.

| loodle pro výuku1 Moodle pr                                                                                                    | ro výuku2 Moodle pro další vzdělávání M                                                                                                    | loodle pro hostování kurzů                                                                                                    | Moodle rozcestník                                                                       |
|----------------------------------------------------------------------------------------------------|----------------------------------------------------------------------------------------------------|----------------------------------------------------------------------------------------------------|-----------------------------------------------------------------------------------------|
| ïtulní stránka ► Moje kurzy ► l                                                                                                    | Lékařské fakulty 🕨 2. lékařská fakulta 🕨 Ústa                                                                                                    | w vědeckých informací 🕨 A                                                                                                    | rchiv ► metodologie ► Správa známek                                                     |
| Nastavení 🗖 🖬                                                                                                    | Sešit MS Office Excel 🔹                                                                                                    |                                                                                                    |                                                                                         |
| <ul> <li>Správa známek</li> <li>Celkový přehled</li> <li>Očekávané výstupy</li> </ul>                                                                                                    |                                                                                                    | Exporte                                                                                                    | ovat do Sešit MS Office Exce<br>Export                                                  |
| Výsledné známky ze<br>všech kurzů                                                                                                    |                                                                                                    |                                                                                                    |                                                                                         |
| <ul> <li>Známky uživatele</li> <li>Importovat</li> <li>Evport</li> </ul>                                                                                                    |                                                                                                    |                                                                                                    | Stáhnout                                                                                |
| Sešit<br>OpenDocument                                                                                                    |                                                                                                    |                                                                                                    |                                                                                         |
| Čistě textový                                                                                                    |                                                                                                    |                                                                                                    | Náhled řádků                                                                            |
| Čistě textový<br>soubor     Sešit MS Office<br>Excel                                                                                                    | Křestní jméno Příjmení ID I                                                                                                    | Instituce Oddělení                                                                                                    | Náhled řádků<br>E-mailová adresa                                                        |
| Čístě textový<br>soubor     Sešít MS Office<br>Excel     XML soubor     XML soubor                                                                                                    | Křestní jméno Příjmení ID I<br>Jilka Feberová<br>Otevírání metodologie Známky.vks                                                                                                    | Instituce Oddělení<br>jitka                                                                                                    | Náhled řádků<br>E-mailová adresa<br>a.teberova@ifmotol.cuni.cz<br>iteberova@ruk.cuni.cz |
| Cisté textový<br>soubor     soubor     Seit MS Office     Excel     XML soubor     Nastavení hodnocení v<br>kurzu     Mé předvolby přehledu     Slovní známky     Staví                                               | Křestní jméno         Příjmení         ID         I           Jilka         Feberová         I         I           Otevírání metodologie Známky.vlz         Zvolilí jste otevírat:         Imetodologie Známky.vlz         I           Zivolilí jste otevírat:         Imetodologie Známky.vlz         I         I         I           Zivolilí jste otevírat:         Imetodologie Známky.vlz         I         I         I         I           Zivolilí jste otevírat:         Imetodologie Známky.vlz         I         I                                                                                                    | Instituce Oddělení<br>jitka<br>23<br>203 (4,0 KB)                                                                                                    | Náhled řádků<br>E-mallová adresa<br>I feberova@lfmotol.cuni.cz<br>leberova@ruk.cuni.cz  |
| Cisté textový<br>soubor     soubor     Sešit MS Office     Excel     XML soubor     Nastavení hodnocení v<br>kurzu     Mé předvolby přehedu     Stovní známky     Stay     Kategorie a položky     Správa kurzu       | Křestní jméno         Příjmení         ID         I           Jilka         Feberová         I         I           Otevírání metodologie Známky.vls         Zvolilí jste otevírat:         Imetodologie Známky.vls         I           Zívolilí jste otevírat:         Imetodologie Známky.vls         Imetodologie Známky.vls | Instituce Oddělení<br>jitka<br>23<br>203 (4,0 KB)<br>m?                                                                                                    | Náhled řádků<br>E-mallová adresa<br>I feberova@lfmotol.cuni.cz<br>leberova@ruk.cuni.cz  |
| Cisté textový<br>soubor Soubor Soubor Kxcel XML soubor Nastavení hodnocení v<br>kurzu M te předvolty přehledu Stovi zákny Kategorie a položky Správa kurzu Přepnout roli na                                           | Křestní jméno         Příjmení         ID         I           Jilka         Feberová         I         I           Otevírání metodologie Známkyxls         I         I <td>Instituce Oddělení<br/>jitka<br/>203 (4,0 KE)<br/>m?<br/>hozi) •</td> <td>Náhled řádků<br/>E-mallová adresa<br/>Leberova@lfmotol.cuni.cz<br/>Jeberova@ruk.cuni.cz</td>                                                                                                    | Instituce Oddělení<br>jitka<br>203 (4,0 KE)<br>m?<br>hozi) •                                                                                                    | Náhled řádků<br>E-mallová adresa<br>Leberova@lfmotol.cuni.cz<br>Jeberova@ruk.cuni.cz    |
| Cisté textový<br>soubor Soubor Seit MS Office Excel XML soubor Nastavení hodnocení v kurzu Mé předvolty přehledu Slovní známky Slovní známky Kategorie a položky Správa kurzu Přepnout roll na Nastavení mého profilu | Křestní jméno     Příjmení     ID     I       Jilka     Feberová       Otevírání metodologie Známky.xls       Zvolilí jste otevírat:       Imetodologie Známky.xls       což je: List aplikace Microsoft Excel 97-20<br>z http://dl. cunicz       Co má aplikace Firefox udělat s tímto soubore       Q tevít pomocí       Microsoft Excel (výcť       Uloží soubor       Provádět od teď automaticky s podobn                                                                                                    | Instituce Oddělení<br>jitka<br>203 (4,0 KE)<br>203 (4,0 KE)<br>203 (4 | Náhled řádků<br>E-mallová adresa<br>Leberova@lfmotol.cuni.cz<br>leberova@ruk.cuni.cz    |